## Accessing BACnet Objects as Any Modbus Register You Like

All types of BACnet objects in a BB2-7010 are accessed as Modbus holding registers when the gateway is a Modbus slave. The holding register numbers are documented in the user guide in section 8.2 for Modbus RTU or section 9.2 for Modbus TCP (register mapping is same for both RTU and TCP). However, you do have the option of assigning any Modbus register number you like and any Modbus register type you like to any BACnet object by using the Server Map.

We will look at three different ways to look at Binary Outputs in the following examples, but the same principle applies to all other object types. By default, without using the server map, Binary Outputs will show up at holding registers 4001, 4002, etc., as illustrated below.

| 100110011011<br>10011Babel<br>101101Babel<br>10010Network<br>100010Network<br>1000001                                                         | Butter 2<br>AODBUS<br>GATEWAY<br>7010-01 |                                |                        | Contro                         | ol-Solu       | FIONS, IN<br>Minneso                    | NC.<br>DTA                                                      |
|----------------------------------------------------------------------------------------------------|------------------------------------------|--------------------------------|------------------------|--------------------------------|---------------|-----------------------------------------|-----------------------------------------------------------------|
| Data Objects                                                                                                    | Modbus                                   | BACnet                         | ľ                      | System Se                      | tup           |                                         |                                                                 |
| Analog                                                                                                    | Binary                                   | Muiti                          | i-State                |                                |               |                                         |                                                                 |
| Input Objects                                                                                                    | Output Objects                           | Value Objects                  | ľ                      |                                | ľ             |                                         |                                                                 |
| This page displays data a                                                                                                    | s presently found in th                  | ne local registers main        | itained by t           | his device.                    |               |                                         |                                                                 |
| Binary Output Objects                                                                                                    |                                          | Showing objects fro            | om 1                   |                                |               | pdate < P                               | rev Next >                                                      |
| Object Object Name<br>Object Description                                                                                                    | Out<br>Sen                               | t of<br>Present Value          | Reliability            | Status                         | Text          |                                         |                                                                 |
| 1 My Binary Output<br>Description of BO                                                                                                    | 1<br>1                                   | N Active                       | 0                      | 0,0,0,0                        | BO 1 Active   |                                         |                                                                 |
| 2 My Binary Output<br>Description of BI 2                                                                                                    | <b>2</b>                                 | N Inactive                     | 0                      | 0,0,0,0                        | BI 2 Inactive |                                         |                                                                 |
| 3 My Binary Output<br>Description of BI 3                                                                                                    | 3                                        | N Inactive                     | 0                      | 0,0,0,0                        | BI 3 Inactive |                                         |                                                                 |
| ModScan32 - ModSca1<br>File Connection Setup V<br>File Connection Setup V<br>File Connection Setup V<br>ModScal<br>Address: 4001<br>Length: 3 | View Window Help                         | 1<br>INU<br>Int Type<br>GISTER | mber of P<br>lid Slave | olls: 10<br>Responses<br>Reset | : 10<br>Ctrs  |                                         |                                                                 |
| 44001: <00001><br>44002: <00000><br>44003: <00000>                                                                                            |                                          |                                |                        | Polls: 10                      | Resps: 10     | nge. Cl<br>he Dev<br>at valu<br>alue wi | ick Prev/Next<br>rice Link. The<br>Je. The<br>ill be written to |

Now let's say we want to read the Binary Outputs as Modbus coils. To do that, we start by going to the Server Map. This page is found under Modbus TCP settings, but applies to Modbus RTU as well. To enable mapping using Modicon register numbering (required in order to access objects as coils), check both of the boxes illustrated at the bottom of this page. Then simply enter the Modicon address and assign the BACnet objects as illustrated below.

| 10011001101101<br>10011 Bachel Buster 2<br>Bachet-Modbus<br>1001 Network Gateway<br>Model BB2-7010-01<br>MINNESOTA |                                                                                                    |                  |         |            |                             |            |     |          |           |      |              |       |
|----------------------------------------------------------------------------------------------------|----------------------------------------------------------------------------------------------------|------------------|---------|------------|-----------------------------|------------|-----|----------|-----------|------|--------------|-------|
| Data Objects Modbus BACnet System Setup                                                                            |                                                                                                    |                  |         |            |                             |            |     |          |           |      |              |       |
|                                                                                                    | Modt                                                                                                    | ous RTU Data 👔   | Modb    | is RTU Set | up Mo                       | dbus TCP D | ata | Mod      | bus TCP S | etup |              |       |
| De                                                                                                    | vices                                                                                                    | Client F         | Read Ma | p          | Client Write Map Server Map |            |     |          |           |      |              |       |
| Crei<br>also<br>mat                                                                                                | Create remote client's custom view of local registers. This page sets up the register map for the virtual Modbus/TCP server. This map is also referred to as the "user map". This allows you to remap the default server register map to match any layout you wish, including matching the map found in other equipment. |                  |         |            |                             |            |     |          |           |      |              |       |
| Map                                                                                                    | Mapped                                                                                                    | Mapped Registe   | r i     | Local      | Scale Factor                | Offset     | в   | it Field | Fill      | ,    | Name         |       |
| 1                                                                                                    | 1                                                                                                    | Unsigned Integer | ▼ B     | 0 1        | 0.000000                    | 0.000000   | ) 0 | 000      | 0000      | м    | y Binary Out | put 1 |
| 2                                                                                                    | 2                                                                                                    | Unsigned Integer | • B     | 0 2        | 0.000000                    | 0.000000   | ) 0 | 000      | 0000      | м    | y Binary Out | put 2 |
| з                                                                                                    | 3                                                                                                    | Unsigned Integer | • B     | 03         | 0.000000                    | 0.000000   | ) 0 | 000      | 0000      | м    | y Binary Out | put 3 |
| 4                                                                                                    | 0                                                                                                    | None             | • 0     |            | 0.000000                    | 0.000000   | ) 0 | 000      | 0000      |      | -222         |       |
| # Cu                                                                                                    | # Custom Registers Enabled: 4 User Map Enabled Map is Exclusive<br>Swap Double Registers Zero fill null registers Insert Delete<br>Use Modicon mapping                                                                                                    |                  |         |            |                             |            |     |          |           |      |              |       |

We are now reading the same Binary Output objects as Modbus coils, as illustrated below.

| 1001 Babel Buster<br>BACNET-MODBUS<br>1001 NETWORK GATEWAY<br>MODEL BB2-7010-01 | 2                     |                   |                            | Contre                | ol Soli       | UTIONS<br>MIN | 5, <b>Inc.</b><br>nesota          |          |
|---------------------------------------------------------------------------------|-----------------------|-------------------|----------------------------|-----------------------|---------------|---------------|-----------------------------------|----------|
| Data Objects Modbus                                                             |                       | BACnet            |                            | System Se             | etup          |               |                                   |          |
| Analog I                                                                        | Binary                | Mult              | ti-State                   |                       |               |               |                                   |          |
| Input Objects Output O                                                          | bjects 🔰              | Value Object:     | s V                        |                       | ľ             |               |                                   |          |
| This page displays data as presently f                                          | ound in the loc       | al registers main | ntained by tl              | nis device.           |               |               |                                   |          |
|                                                                                 |                       |                   | _                          |                       | -             |               | r                                 |          |
| Binary Output Objects                                                           | Sł                    | nowing objects fr | om 1                       |                       |               | Update        | < Prev                            | Next >   |
| Object Name<br>Object Description                                               | Out of<br>Service     | Present Value     | Reliability                | Status                | Text          |               |                                   |          |
| 1 My Binary Output 1<br>Description of BO 1                                     | N                     | Active            | 0                          | 0,0,0,0               | BO 1 Active   |               |                                   |          |
| 2 My Binary Output 2<br>Description of BI 2                                     | N                     | Inactive          | 0                          | 0,0,0,0               | BI 2 Inactive |               |                                   |          |
| My Binary Output 3<br>Bescription of BI 3                                       | N                     | Inactive          | 0                          | 0,0,0,0               | BI 3 Inactive |               |                                   |          |
| ModScan32 - ModSca1                                                             |                       |                   |                            |                       |               | X             | <u> </u>                          |          |
| File Connection Setup View Windo                                                | w Help<br>⊒lølvol     |                   |                            |                       |               |               |                                   |          |
|                                                                                 | 3 8 <b>5</b>          |                   |                            |                       |               |               |                                   |          |
|                                                                                 |                       |                   |                            |                       |               |               |                                   |          |
| ModSca1                                                                         |                       | 1                 |                            |                       |               |               |                                   |          |
| Address: 0001 MOE                                                               | Ce Ia:<br>BUS Point T | ype Va            | umber of Po<br>lid Slave F | olls: 14<br>Resnonses | : 14          |               |                                   |          |
| Length: 3 01: COIL                                                              | STATUS                | •                 |                            | Reset                 | Ctrs          | -             |                                   |          |
|                                                                                 |                       |                   |                            |                       |               |               |                                   |          |
|                                                                                 |                       |                   |                            |                       |               |               | ge. Click Prev                    | /Next    |
| 00001: <1>                                                                      |                       |                   |                            |                       |               |               | ie Device Link                    | . The    |
| 00002: <0><br>00003: <0>                                                        |                       |                   |                            |                       |               |               |                                   |          |
|                                                                                 |                       |                   |                            |                       |               |               | at value. The<br>alue will be wri | itten to |
| For Help, press F1                                                              |                       |                   |                            | Polls: 14             | Resps:        | 14            | 0                                 |          |

If we wanted to read the Binary Outputs as Modbus status inputs (discrete inputs) instead, we would enter the Modicon register numbers for status inputs instead, as illustrated below.

| 1001100110110110110110110110011001000000 |                                                                                                    |                           |                   |                                                     |                       |                                |           |        |               |       |
|------------------------------------------|----------------------------------------------------------------------------------------------------|---------------------------|-------------------|-----------------------------------------------------|-----------------------|--------------------------------|-----------|--------|---------------|-------|
| Da                                       | Data Objects Modbus BACnet System Setup                                                                                                    |                           |                   |                                                     |                       |                                |           |        |               |       |
|                                          | Modi                                                                                                    | us RTU Data               | Modbus RTU S      | etup Mod                                            | bus TCP Dat           | a Mod                          | bus TCP S | Setup  |               |       |
| De                                       | vices                                                                                                    | Client Re                 | ad Map            | Client Write I                                      | Map )                 | Server Map                     | ٦         | $\int$ |               | ן     |
| Crea<br>also<br>mat                      | Create remote client's custom view of local registers. This page sets up the register map for the virtual Modbus/TCP server. This map is also referred to as the "user map". This allows you to remap the default server register map to match any layout you wish, including matching the map found in other equipment.  Showing 1 to 4 of 4 Update < Prev Next > |                           |                   |                                                     |                       |                                |           |        |               |       |
| Map<br>#                                 | Mapped<br>Register #                                                                                                    | Mapped Register<br>Format | Local<br>Object # | Scale Factor                                        | Offset                | Bit Field                      | Fill      |        | Name          | 1     |
| 1                                        | 10001                                                                                                    | Unsigned Integer 🔻        | BO 1              | 0.000000                                            | 0.000000              | 0000                           | 0000      | Μ      | ly Binary Out | put 1 |
| 2                                        | 10002                                                                                                    | Unsigned Integer 🔻        | BO 2              | 0.000000                                            | 0.000000              | 0000                           | 0000      | N      | ly Binary Out | put 2 |
| 3                                        | 10003                                                                                                    | Unsigned Integer 🔻        | BO 3              | 0.000000                                            | 0.000000              | 0000                           | 0000      | N      | ly Binary Out | put 3 |
| 4                                        | 0                                                                                                    | None -                    | 0                 | 0.000000                                            | 0.000000              | 0000                           | 0000      |        |               |       |
| # Cu                                     | stom Regist                                                                                                    | ers Enabled: 4            | Vse<br>Swa<br>Vse | er Map Enabled<br>ap Double Regis<br>e Modicon mapp | Map is<br>ters Zero f | Exclusive<br>Fill null registe | rs        | I      | nsert Dele    | ete   |

Although potentially not useful since you cannot write to a Modbus status input, we illustrate reading the same Binary Outputs as status inputs below.

| 110011011011011011011011011011011011011                                                                                |                          |                     |                           |                                |               |                                                                 |  |  |  |
|----------------------------------------------------------------------------------------------------|--------------------------|---------------------|---------------------------|--------------------------------|---------------|-----------------------------------------------------------------|--|--|--|
| Data Objects                                                                                                    | Modbus                   | BACnet              |                           | System Set                     | tup           |                                                                 |  |  |  |
| Analog                                                                                                    | Binary                   | Mult                | i-State                   |                                |               |                                                                 |  |  |  |
| ∫ Input Objects                                                                                                    | Output Objects           | Value Objects       | , Y                       |                                | ľ             |                                                                 |  |  |  |
| This page displays data as p                                                                                           | presently found in the k | ocal registers mair | ntained by th             | nis device.                    |               |                                                                 |  |  |  |
| Binary Output Objects                                                                                                  |                          | Showing objects fro | om 1                      |                                | Update        | <pre></pre>                                                     |  |  |  |
| Object Object Name<br>Object Description                                                                               | Out of<br>Service        | Present Value       | Reliability               | Status                         | Text          |                                                                 |  |  |  |
| 1 Description of BO 1                                                                                                  | N                        | Active              | 0                         | 0,0,0,0                        | BO 1 Active   |                                                                 |  |  |  |
| 2 Description of BI 2                                                                                                  | N                        | Inactive            | 0                         | 0,0,0,0                        | BI 2 Inactive |                                                                 |  |  |  |
| Bescription of BI 3                                                                                                    | N                        | Inactive            | 0                         | 0,0,0,0                        | BI 3 Inactive | ~                                                               |  |  |  |
| ModScan32 - ModSca1<br>File Connection Setup Vie<br>File Connection Setup Vie<br>ModSca1<br>Address: 0001<br>Length: 3 | Window Help              | Type Va             | mber of Pc<br>lid Slave F | olls: 5<br>Responses:<br>Reset | 5<br>Ctrs     | ge. Click Prev/Next                                             |  |  |  |
| 10001: <1><br>10002: <0><br>10003: <0><br>For Help, press F1                                                           |                          |                     |                           | Polls: 5                       | Resps: 5      | ne Device Link. The<br>at value. The<br>alue will be written to |  |  |  |
|                                                                                                    |                          |                     |                           |                                |               | when this                                                       |  |  |  |

You can mix any number of Modbus register types and register numbers using Modicon notation, and can assign the Modbus registers to any of the BACnet objects in the gateway. Be sure to read the Quick Help section at the bottom of the Server Map page for more information about setting up the various parameters for each Server Map entry.

Article ID: 39 Created On: Tue, Jul 25, 2017 at 9:50 PM Last Updated On: Tue, Jul 25, 2017 at 9:50 PM